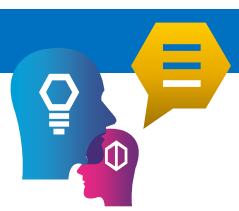

## **Guide for Students (First Time Users)**

- 1. Please ensure that Google Chrome browser is available
- 2. Go to <u>https://campusconnect.infosys.com</u> website.
- 3. Register as a student user, please click on **"Students"** button in the home page to open the student registration page

| Login                                                                                                    |         |                       |   |  |
|----------------------------------------------------------------------------------------------------|---------|-----------------------|---|--|
| Harry Marries                                                                                                    |         |                       |   |  |
| User Name :                                                                                                    |         |                       |   |  |
| Password :                                                                                                    |         |                       |   |  |
|                                                                                                    | LOGIN   |                       |   |  |
| Service Contemporation (Service Contemporation (Service Contemporation) (Service Contemporation (Service Contemporation (Service Contemporation)) (Service Contemporation)) (Service Contemporation) (Service Contemporation) (Service Contemporation)) (Service Contemporation) (Service Contemporation) (Service Contemporation) (Service Contemporation)) (Service Contemporation) (Service Contemporation) (Service Contemporatio |         |                       |   |  |
| New to Campus Connect? Sign up!                                                                                                    |         |                       |   |  |
| Students                                                                                                    | Faculty | Infoscions            |   |  |
| ProjectGenesis                                                                                                    |         | <<br><br><br><br><br> | 2 |  |

- 4. Student registration is automatically and immediately approved and login credentials would be emailed to the registered email id and you can login using the same.
- 5. Post a successful login you would be able to see the below page.

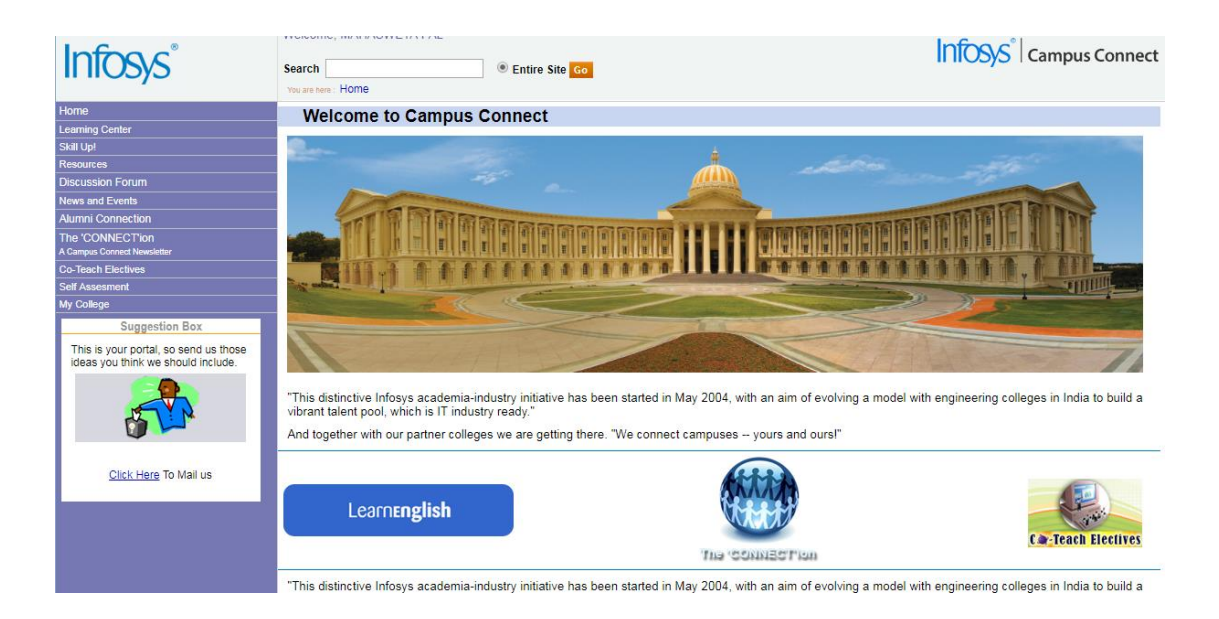

6. To download **Generic Foundation Program 5.0** course content. Please click the **"Learning Center"** option, available in the left panel.

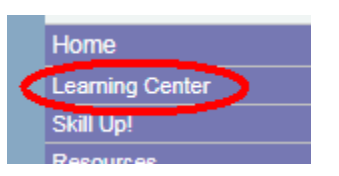

7. Please click the "Foundation Program" option, available under "Learning Center" menu

| Hor | ne                     |
|-----|------------------------|
| Lea | rning Center           |
| <   | Foundation Program     |
| »   | Student Projects       |
| »   | Soft Skills            |
| »   | External Program Links |

8. Please select the "Generic 5.0" option

| Home                                           | Foundation Program                                                                                               |             |                            |  |  |  |
|------------------------------------------------|----------------------------------------------------------------------------------------------------|-------------|----------------------------|--|--|--|
| Learning Center                                | r oundation Program                                                                                              |             |                            |  |  |  |
| » Foundation Program                           | Objective: The foundation program is aimed at imparting the necessary knowledge and skills to a fresh entrant to |             |                            |  |  |  |
| » Student Projects                             |                                                                                                    |             |                            |  |  |  |
| » Soft Skills                                  | Design of the Foundation Program:                                                                                |             |                            |  |  |  |
| » External Program Links                       |                                                                                                    |             |                            |  |  |  |
| Skill Up!                                      |                                                                                                    |             |                            |  |  |  |
| Resources                                      | Generic 5 0                                                                                                    | Generic 4 0 | Generic 4 1                |  |  |  |
| Discussion Forum                               |                                                                                                    |             |                            |  |  |  |
| News and Events                                |                                                                                                    |             |                            |  |  |  |
| Alumni Connection                              |                                                                                                    |             | Constant Index Based I and |  |  |  |
| The 'CONNECTion<br>A Campus Connect Newsletter |                                                                                                    |             |                            |  |  |  |
| Co-Teach Electives                             |                                                                                                    |             |                            |  |  |  |
| Self Assesment                                 |                                                                                                    |             |                            |  |  |  |

9. Click "Download" link.

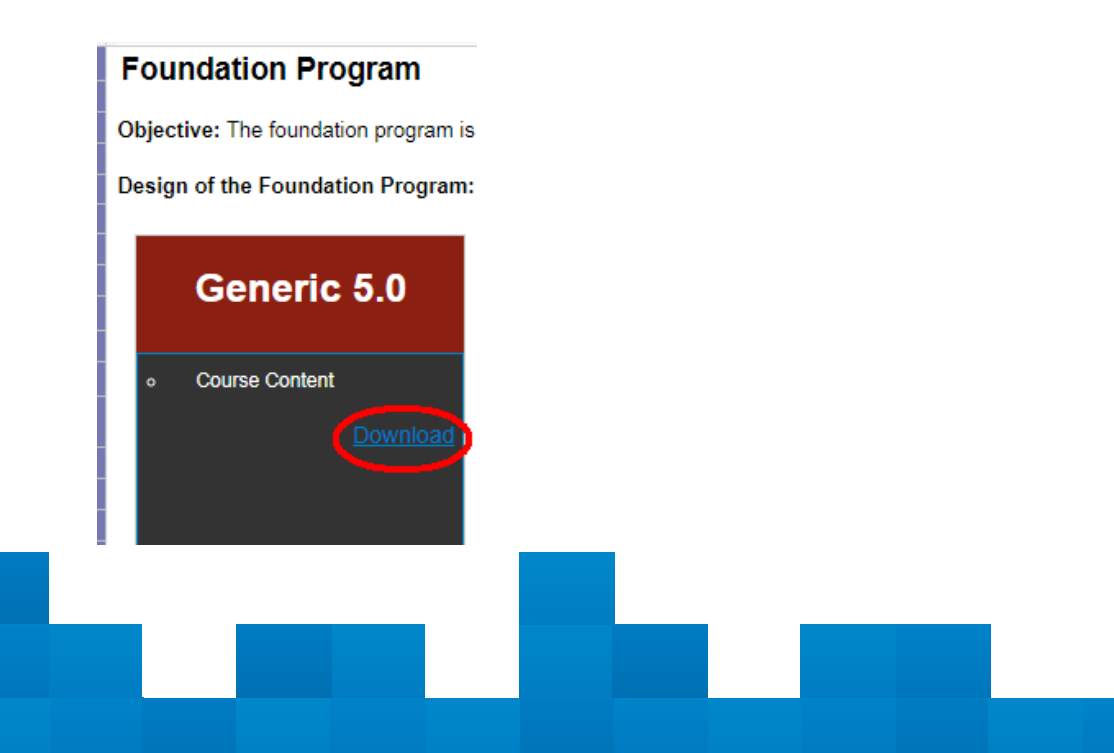

10. The "Foundation Program 5.0" course content would be visible on the new page.

| Generic Stream |                      |                |               |  |  |  |
|----------------|----------------------|----------------|---------------|--|--|--|
| Name: (        | Name: Course Content |                |               |  |  |  |
|                |                      | Name           |               |  |  |  |
| D              |                      | Course Content |               |  |  |  |
| 1              |                      |                |               |  |  |  |
| No. Item       | is: 1                |                |               |  |  |  |
| Course Content |                      |                |               |  |  |  |
|                | Name                 |                | Size          |  |  |  |
| 1              | FP5.0Cou             | irseContent    | 110,592.00 KB |  |  |  |
| D              | FP5.0Brie            | fing           | 170.50 KB     |  |  |  |
| 1              |                      |                |               |  |  |  |

11. Please select 'FP5.0CourseContent' check box to download the course content

| Course Content |                                                                                            |                                                 |                                                             |            |                |          |   |
|----------------|--------------------------------------------------------------------------------------------|-------------------------------------------------|-------------------------------------------------------------|------------|----------------|----------|---|
|                | Name                                                                                       |                                                 | Size                                                        |            |                |          |   |
| Q              | FP5.0Course(                                                                               | Content                                         | 110,592.00 KB                                               |            |                |          |   |
| Þ              | FP5.0Briefing                                                                              |                                                 | 170.50 KB                                                   |            |                |          |   |
| 📀 Save         | As                                                                                         |                                                 |                                                             |            |                |          | x |
| 00             | 🗢 📃 Desktop                                                                                | •                                               | •                                                           | <b>4</b> 7 | Search Desktop |          | ٩ |
| Organ          | nize 🔻 New fo                                                                              | older                                           |                                                             |            |                | ≝=<br>₩= | 0 |
| ★ F.           | avorites<br>Desktop<br>Recent Place<br>Creative Clou<br>Downloads<br>ibraries<br>Documents | Com<br>Syste<br>Com<br>Syste<br>Syste<br>File f | nputer<br>em Folder<br>vork<br>em Folder<br>dPics<br>folder |            |                |          | E |
|                | File name: F                                                                               | 25.0                                            |                                                             |            |                |          | - |
| ) Hic          | Save as type: Co                                                                           | mpressed (zipped                                | d) Folder                                                   |            | Save           | Cancel   |   |

12. After successfully downloading the course content zip file, **"Unzip"** the file and you would be able to view 2 files as shown below.

| <b>@</b>                                                   | ≪ FP5 ► Foundation.  | 🕶 4 <sub>7</sub> | Search Foundation Program | n 5.0 🔎       |
|------------------------------------------------------------|----------------------|------------------|---------------------------|---------------|
| Organize 👻                                                 | Include in library 🔻 | New folder       | :== •                     |               |
|                                                            | Name                 |                  | Date modified             | Туре          |
|                                                            | README               |                  | 1/30/2017 3:07 PM         | Text Document |
| ے اور سے<br>فیل<br>اور اور اور اور اور اور اور اور اور اور | 🚳 Start              |                  | 1/30/2017 3:05 PM         | Windows Batch |
|                                                            | •                    | 111              |                           | ۲.            |

- 13. Open the "Readme" file to access basic instructions about the course content.
- 14. Double-click the **"Start"** windows-batch file. This action will close your existing chrome application (if it is already opened) and restart the chrome browser with the **"Foundation Program 5.0"** tab.

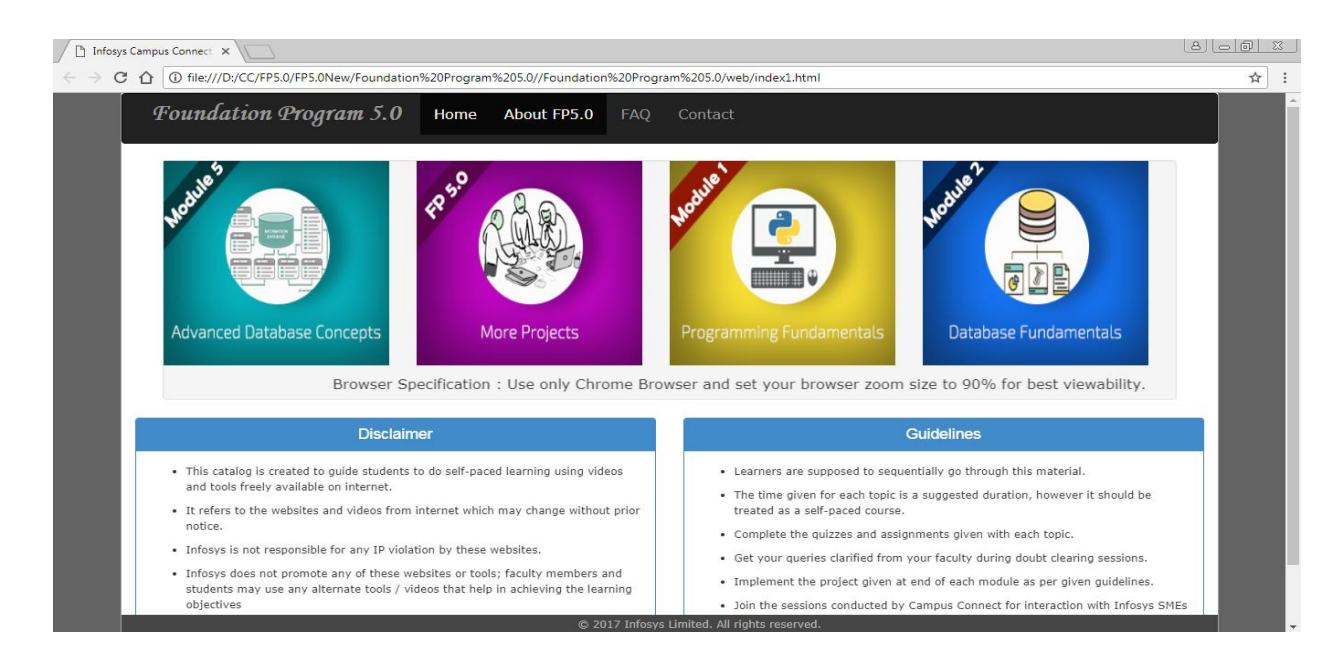

- 15. Select the Module, which you want to study and complete the activities given in the module.
- 16. Completing the **"Projects"** given in the project section will help you gauge your understanding of the different modules.

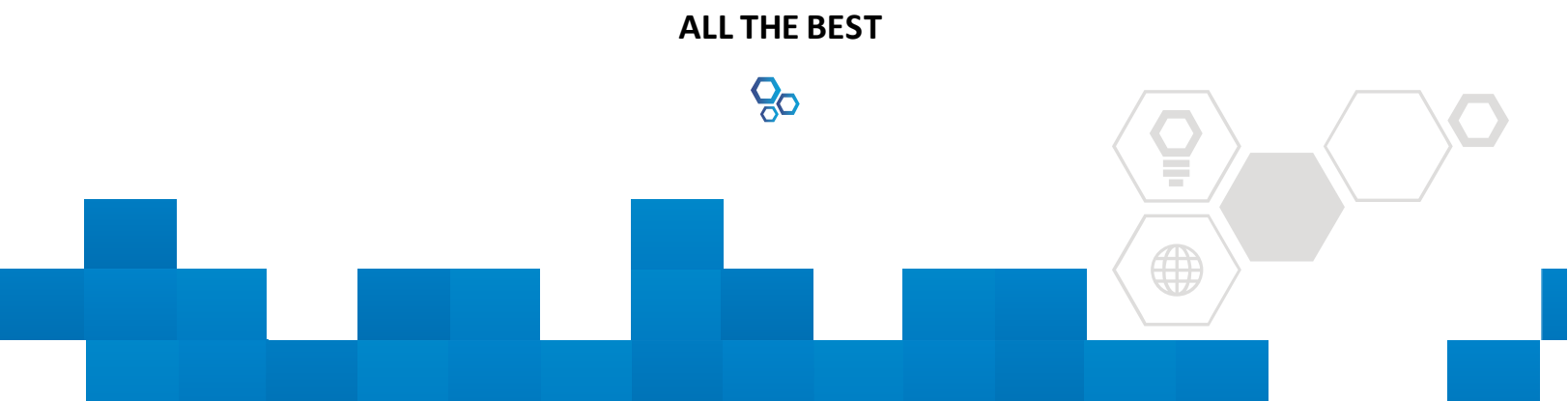